## How to check your bank details in Buisness World

1) Visit Nucleus homepage and under NNL Applications on the menu click on the words 'BusinessWorld Web'

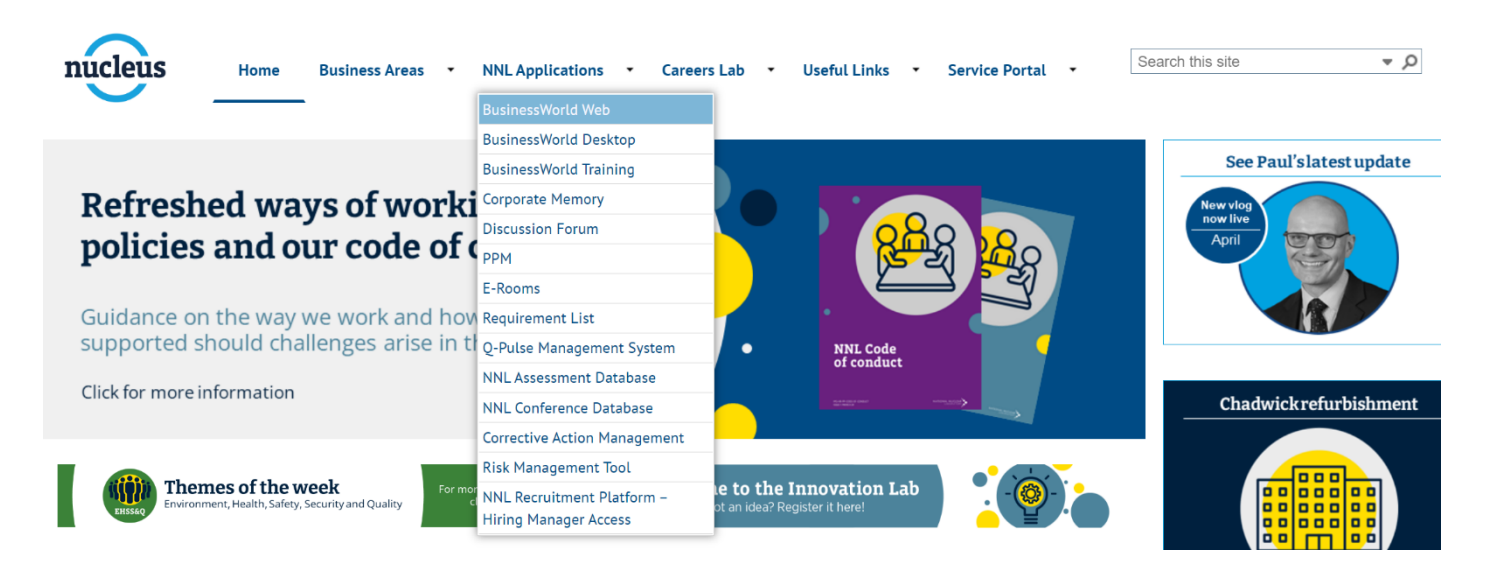

2) Once in Business World Web, under the "Your Employment" column, click on the option for "Personnel information".

| :=              |             |                             |                        |  |  |  |  |  |  |
|-----------------|-------------|-----------------------------|------------------------|--|--|--|--|--|--|
|                 |             |                             |                        |  |  |  |  |  |  |
| Menu            |             |                             |                        |  |  |  |  |  |  |
| Vermenter       | Start pages | Your employment             | Your development       |  |  |  |  |  |  |
| rour employment | Expenses    | ✤ Personnel information     | Competences            |  |  |  |  |  |  |
| Forms           | Absences    | ✤ Activate your substitutes | Competence information |  |  |  |  |  |  |

3) Under the heading 'Personnel Information' click on the tab called 'Payment information'. You will find your bank account details recorded here. Check they are correct and make any changes if necessary. If you do need to change your details, click save when you are done.

| ersonne  | el information      |           |                     |            |                      |
|----------|---------------------|-----------|---------------------|------------|----------------------|
| lesource | Contact information | Relations | Payment information | Employment | Resource Information |
| Default  | payment information |           |                     |            |                      |
| Pay meth | nod *               |           |                     |            |                      |
| BACS     |                     | -         |                     |            |                      |
| IP       |                     |           |                     |            |                      |
| Bank acc | ount*               |           |                     |            |                      |
|          |                     |           |                     |            |                      |
| Account  | Name                |           |                     |            |                      |
|          |                     |           |                     |            |                      |
| Sort Cod | e                   |           |                     |            |                      |
|          |                     |           |                     |            |                      |
|          |                     |           |                     |            |                      |
|          |                     |           |                     |            |                      |
|          |                     |           |                     |            |                      |
|          |                     |           |                     |            |                      |
|          |                     |           |                     |            |                      |
|          |                     |           |                     |            |                      |
|          |                     |           |                     |            |                      |
| Save     | Clear Export        | Rates     |                     |            |                      |
|          |                     |           |                     |            |                      |